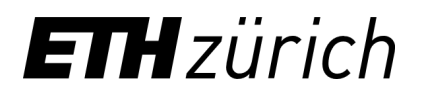

Rector's Staff Strategic Projects Group

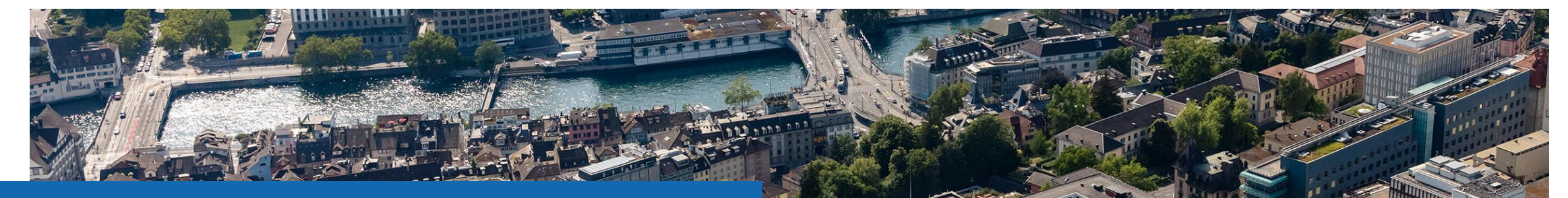

**Taught competencies** How to select and display the competencies on eDoz?

Dr. Barbara La Cara Update: 21.06.2021

# Taught competencies on eDoz

Instructors can select the competencies that are taught in their course according to the **ETH Competence Framework.** The Competence Framework is a compilation of competencies that ETH Zurich aims to foster.

The Taught competencies function serves to make students aware of the competencies they foster at ETH. Over-representing competencies may create wrong expectations about your course.

Currently, this function is optional. If you nevertheless would like to select the competencies, you are welcome to do so. This tutorial will show you *how to select and display the competencies of your course on eDoz* in just 5 steps!

Before moving to the next slide, enter **eDoz**, select your course and go to **Scheduling > Catalogue Data** from the side menu.

To eDoz (English): <u>https://www.lehrbetrieb.ethz.ch/edoz/login.view?lang=en</u>

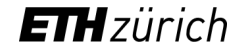

# 1) Start the revision of the Catalogue data

### Click on **Edit** to change the catalogue data

#### Content

Original language

|                                             | on a combination of lectures, case-based discussion, guest speakers, simulations and group work.             | · · - |
|---------------------------------------------|----------------------------------------------------------------------------------------------------|-------|
| English translation                         |                                                                                                    |       |
| Lecture notes                               |                                                                                                    |       |
| Original language                           | Slides will be available on the Moodle page                                                                  |       |
| English translation                         |                                                                                                    |       |
| Literature                                  |                                                                                                    |       |
| Original language                           | Readings will be available on the Moodle page                                                                |       |
| English translation                         |                                                                                                    |       |
| Prerequisites Notice                        |                                                                                                    |       |
| Original language                           | The course content and methods are designed for students with some background in management and/or economics |       |
| English translation                         |                                                                                                    |       |
| Taught competencies                         |                                                                                                    |       |
| Domain A - Subject-specific<br>Competencies |                                                                                                    |       |
| Domain B - Method-specific<br>Competencies  |                                                                                                    |       |
| Domain C - Social Competencies              |                                                                                                    |       |
| Domain D - Personal<br>Competencies         |                                                                                                    |       |
| Edit                                        |                                                                                                    | Back  |
|                                             |                                                                                                    |       |

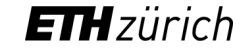

## 2) Read more about the competencies

| Taught competencies 🕕                                                                          |                                                                                                    |       |
|------------------------------------------------------------------------------------------------|----------------------------------------------------------------------------------------------------|-------|
| Domain A - Subject-specific<br>Competencies                                                    | Concepts and Theories                                                                                   | <br>~ |
| (Knowledge of theories,<br>concepts, and techniques and<br>its application to specific fields) | Techniques and Technologies                                                                             | <br>~ |
| Domain B - Method-specific<br>Competencies                                                     | Analytical Competencies Ability to break down procedures and<br>systewms into parts while understanding | <br>~ |
| (Knowledge and application of<br>methods to make sense of, and<br>operate in, any context)     | Decision-making their interaction                                                                       | <br>~ |
| operate inj any context)                                                                       | Media and Digital Technologies                                                                          | <br>~ |
|                                                                                                | Problem-solving                                                                                         | <br>~ |
|                                                                                                | Project Management                                                                                      | <br>~ |
| Domain C - Social<br>Competencies                                                              | Communication                                                                                           | <br>~ |
| (Competencies applied in the interaction with others)                                          | Cooperation and Teamwork                                                                                | <br>~ |
|                                                                                                | Customer Orientation                                                                                    | <br>~ |
|                                                                                                | Leadership and Responsibility                                                                           | <br>~ |
|                                                                                                | Self-presentation and Social Influence                                                                  | <br>~ |
|                                                                                                | Sensitivity to Diversity                                                                                | <br>~ |
|                                                                                                | Negotiation                                                                                             | <br>~ |
| Domain D - Personal                                                                            | Adaptability and Flexibility                                                                            | <br>~ |
| (Competencies concerning self-<br>management in the context of                                 | Creative Thinking                                                                                       | <br>~ |
| own work)                                                                                      | Critical Thinking                                                                                       | <br>~ |
|                                                                                                | Integrity and Work Ethics                                                                               | <br>~ |
|                                                                                                | Self-awareness and Self-reflection                                                                      | <br>~ |

### Not familiar with the competencies? No problem, read more about it!

You can visualize the definition of the competencies by moving the mouse cursor on each competency (see word balloon in the figure).

You can list a competency if at least one element among *knowledge, skills or attitude* related to this competency is fostered. Consult the full Competence Framework by clicking on the information button next to *Taught competencies*.

Taught competencies 🕕

| Domain A - Subject-specific | Datailad and |
|-----------------------------|--------------|
| Competencies                | Detailed spe |
| (Knowledge of theories      |              |

etailed specification of competencies

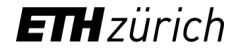

## 3) Select the competencies

| Taught competencies 🔒                                                                          |                                        |         |
|------------------------------------------------------------------------------------------------|----------------------------------------|---------|
| Domain A - Subject-specific<br>Competencies                                                    | Concepts and Theories                  | <br>~ 🖌 |
| (Knowledge of theories,<br>concepts, and techniques and<br>its application to specific fields) | Techniques and Technologies            | <br>~   |
| Domain B - Method-specific<br>Competencies                                                     | Analytical Competencies                | <br>~   |
| (Knowledge and application of<br>methods to make sense of, and<br>operate in any context)      | Decision-making                        | <br>~   |
| operate in, any context)                                                                       | Media and Digital Technologies         | <br>~   |
|                                                                                                | Problem-solving                        | <br>~   |
|                                                                                                | Project Management                     | <br>~   |
| Domain C - Social                                                                              | Communication                          | <br>~   |
| (Competencies applied in the interaction with others)                                          | Cooperation and Teamwork               | <br>~   |
|                                                                                                | Customer Orientation                   | <br>~   |
|                                                                                                | Leadership and Responsibility          | <br>~   |
|                                                                                                | Self-presentation and Social Influence | <br>~   |
|                                                                                                | Sensitivity to Diversity               | <br>~   |
|                                                                                                | Negotiation                            | <br>~   |
| Domain D - Personal                                                                            | Adaptability and Flexibility           | <br>~   |
| (Competencies concerning self-<br>management in the context of                                 | Creative Thinking                      | <br>~   |
| own work)                                                                                      | Critical Thinking                      | <br>~   |
|                                                                                                | Integrity and Work Ethics              | <br>~   |
|                                                                                                | Self-awareness and Self-reflection     | <br>~   |

To select the competencies, consider the <u>core deliverables</u> of your course. Ask yourself what should students know more or be more able to do after attending your course or which attitudes would they learn by attending your course.

For each competency fostered, specify whether the competency is **assessed** (these competencies are included in a performance assessment either assessed as pass/fail or graded) or **not assessed** (fostered through exercises or in practice but not included in any formal assessment). Leave "--" for competencies that are **not taught** (these competencies will not be displayed on eDoz).

**Note:** The function serves to make students aware of the competencies they foster at ETH. Over-representing competencies may create wrong expectations about your course.

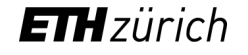

# 4) Save your revisions

#### It's done!

Scroll until the end of the page and click on **Save** to save your changes.

|                                                                                | Project Management                     |                |        |
|--------------------------------------------------------------------------------|----------------------------------------|----------------|--------|
| Domain C - Social<br>Competencies                                              | Communication                          | not assessed 🗸 |        |
| (Competencies applied in the<br>interaction with others)                       | Cooperation and Teamwork               | •              |        |
|                                                                                | Customer Orientation                   | 🗸              |        |
|                                                                                | Leadership and Responsibility          | 🗸              |        |
|                                                                                | Self-presentation and Social Influence | •              |        |
|                                                                                | Sensitivity to Diversity               | 🗸              |        |
|                                                                                | Negotiation                            | ¥              |        |
| Domain D - Personal                                                            | Adaptability and Flexibility           | V              |        |
| Competencies<br>(Competencies concerning self-<br>management in the context of | Creative Thinking                      | <b>v</b>       |        |
| own work)                                                                      | Critical Thinking                      | <b>v</b>       |        |
|                                                                                | Integrity and Work Ethics              | *              |        |
|                                                                                | Self-awareness and Self-reflection     |                |        |
|                                                                                | Self-direction and Self-management     | •              |        |
| Cauca 🕨                                                                        | Decet                                  |                | Cancel |
| Save                                                                           | RESEL                                  |                | Cancel |

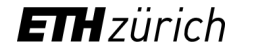

# 5) Enjoy your preview

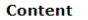

Original language

| <br> |  |  |  |  | <br> |  |
|------|--|--|--|--|------|--|

| English translation                         |                                                               |                                                |      |
|---------------------------------------------|---------------------------------------------------------------|------------------------------------------------|------|
| Lecture notes                               |                                                               |                                                |      |
| Original language                           | Slides will be available on the Moodle page                   |                                                |      |
| English translation                         |                                                               |                                                |      |
| Literature                                  |                                                               |                                                |      |
| Original language                           | Readings will be available on the Moodle page                 |                                                |      |
| English translation                         |                                                               |                                                |      |
| Prerequisites Notice                        |                                                               |                                                |      |
| Original language                           | The course content and methods are designed for students with | some background in management and/or economics |      |
| English translation                         |                                                               |                                                |      |
| Taught competencies                         |                                                               |                                                |      |
| Domain A - Subject-specific<br>Competencies | Concepts and Theories                                         | assessed                                       |      |
| Domain B - Method-specific<br>Competencies  | Analytical Competencies                                       | assessed                                       |      |
| Domain C - Social Competencies              | Communication                                                 | not assessed                                   |      |
| Domain D - Personal<br>Competencies         |                                                               |                                                |      |
| Edit                                        |                                                               |                                                | Back |

After saving your changes, you will be able to see a preview of the competencies fostered in the course.

Students will be able to see only the Taught competencies as they navigate the Course Catalogue. The competencies that are not taught will not be displayed.

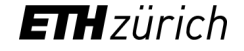